## ????? ????? ??????

162 04-05-2020 <u>תיק רפואי</u> 1149

??? ?? ????? ?????? ?????? ??????.

עבור כל בדיקה ניתן לראות את מווח הערכים שהוזנו במערכת, במידה והוזן למתמודד מווח**טיפ:** ) הוא יופיע במסך זה במבלה<mark>מווח תוצאות למתמודד</mark> בכפתור <u>כרמסת בדיקות</u>ערכים שונה ( בשדה "ערכי ב"מ מ-עד"

והמסך הבא **ערכון כפתוראו הוספה כפתור <כרמסת בדיקות <תיק רפואי** לצורך הגעה למסך זה יש להיכנס ל יפתח:

| ה 🏹 | הוספת בדיק |            |            |        |               | :                  | ×  |
|-----|------------|------------|------------|--------|---------------|--------------------|----|
| _   |            |            |            |        |               |                    |    |
| ~   |            | בדיקת אחות | סוג בדיקה  | תת 🗠   | ה רפואית שלא  | סוג בדיקה בדיק     |    |
|     |            |            | נובד אחראי | , [    | 10/04/2       | תאריך 020          |    |
| ~   |            |            | קיד אחראי: | תפ     | 1             | 5:38 שעה           |    |
|     |            |            | ום הבדיקה  | מיק    | ה י           | סטטוס בוצע         |    |
|     |            |            |            |        |               | הערות              |    |
|     |            |            |            |        |               |                    |    |
| ^   | שעה        | 1          | הערות      | תוצאות | ערכי ב"מ מ-עד | ג בדיקה            | 10 |
|     | 00:00      |            |            |        | 70.00         | Glucose After Mea  | al |
|     |            |            |            |        | 140.00        | מות סוכר בדם שעתי  | רנ |
| E   | 00:00      |            |            |        | 70.00         | Glucos             | se |
|     |            |            |            |        | 100.00        | מת סוכר בדם בצום י | רנ |
|     | 00:00      |            |            |        | 36.00         | Temperatur         | re |
| ~   |            |            |            |        | 37.50         |                    | IN |
|     |            | אישור 🗸    | יטול       | 2 🗙 2  | תונים         | שמור נ             |    |

יש לבחור את הבדיקה הרלוונטית מתוך סוג בדיקה

הרשימה.

יש לבחור את תת הסוג המבוקש. תת סוג בדיקה יש לבחור את תת הסוג המבוקש. תאריך

המערכת מראה את תאריך היום הנוכחי כברירת מחדל. מומלץ להכניס לשדה זה את תאריך ביצוע הבדיקה כך שיופיע נכון בכרמסת בדיקות.

יש לבחור את העובד האחראי...בכפתור עובד אחראי מתוך הרשימה שתיפתח. תפקיד העובד האחראי במסגרת. תפקיד אחראי יש לבחור את המקום בו...בכפתור מיקום הבדיקה

בוצעה הבדיקה.

במידה ומקום הבדיקה לא מופיע ברשימה הומפהניתן להוסיף על ידי כפתור

הערות

מלל חופשי.

ההערות שנוסיף בשדה זה יופיעו ברשימת הבדיקות בכרמסת בדיקות.

בשדה זה נזין את תוצאות הבדיקה. תוצאות

הבריקה

חלק מסוגי הבדיקות שנבחר יפתחו במסך זה פירוט של סוגי בדיקות.

דוגמה: כאשר נבחר תת סוג "בדיקת אחות" נראה, בחלק זה של המסך, פירוט של גובה, משקל, לחץ דם ועוד. כפתור זה נועד לבצע שמירה במהלך הזנת שמור נתונים התוצאות.

רק לאחר לחיצה על כפתור זה יהיה<mark>טיפ:</mark> אישורניתן ללחוץ על כפתור

| אישור | לאחר לחיצה על כפתור זה תתווסף<br>הבדיקה למסך בדיקות |
|-------|-----------------------------------------------------|
| בימול | מבטל את הפעולה וסוגר את המסך                        |

<u>ברמסת בדיקות</u>חזרה ל

:כתובת אתר https://kb.nativ.app/article.php?id=162